# ISTANBUL GALATA UNIVERSITESI

## WIFI VE MAIL ŞIFRE DEĞIŞTIRME

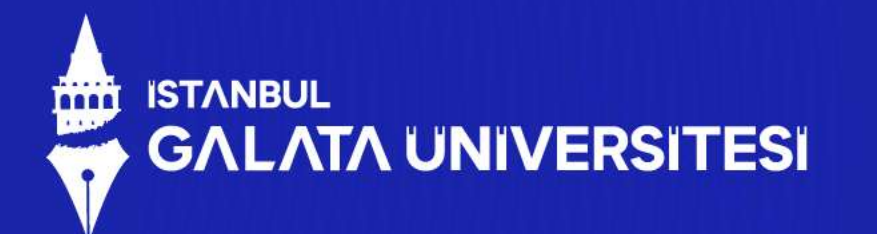

Kullandığınız cihazınız üzerinden "Office 365" portalına giriş yapın.

Şifrenizi sıfırlamak-değiştirmek için mail adresinizi girdikten sonra ekrana gelen şifremi unuttum yazısına tıklayınız.

| Parola girin<br>Parola |   |
|------------------------|---|
| Parolami unuttum       |   |
| Oturum açır            | n |
|                        |   |
|                        |   |
|                        |   |
|                        |   |

### 

Yönlendirildiğiniz sayfada gerekli bilgileri doldurduktan sonra doğrulama kısmını seçmeniz gerekmekte.

#### doğrulama adımı 1 > yeni bir parola seçin

Lütlen doğrulama için kullarımamız gereken iletişim yöntemini seçirc

#### Cep teleforuma koa mesaj odruter

O Cep telefonumu ara

Hesəbinizi korumak için çep telefonu numaranızın tamanını (\*\*\*\*\*\*\*\*\*\*\*???) sçağıya girmeniz gerekiyor. Bunun ardından parolanızı doğrufamak için kullanabileceğiniz doğrufama kodunu içeren bir insa mesaj alacakınız.

Telefon numaranas-girin

Mesaj gönder

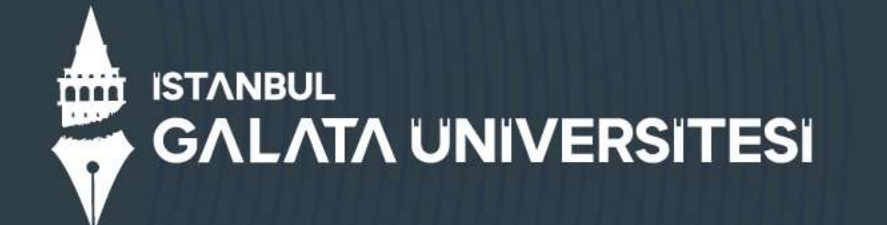

İlgili kısımda seçtiğiniz doğrulamadan sonra yeni şifrenizi oluşturup hesabınıza giriş yapabilirsiniz.

| • Yenî parola | vi girin;     |  |
|---------------|---------------|--|
| * Yeni parola | /i onaylayın: |  |
|               | Sec. 9        |  |
| Bitir         | lptal         |  |
|               |               |  |
|               | X             |  |
|               |               |  |
|               |               |  |
|               |               |  |
|               |               |  |

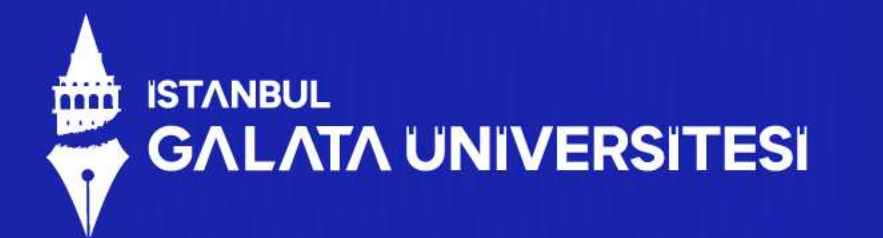

Mail şifrenizi değiştirdiğinizde kullanılacak Wifi ağına da güncellemiş olduğunuz şifre ile giriş yapmalısınız.

Sorularınız ve destek için aşağıdaki mail adresinden iletişime geçebilirsiniz;

bilgiislem@galata.edu.tr

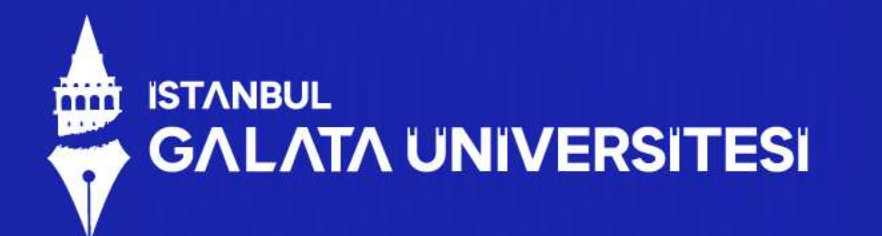

### Kullanıcı bilgilerinizi girin.

- Username :ad.soyad
- Password : Kayıtta verilen şifre

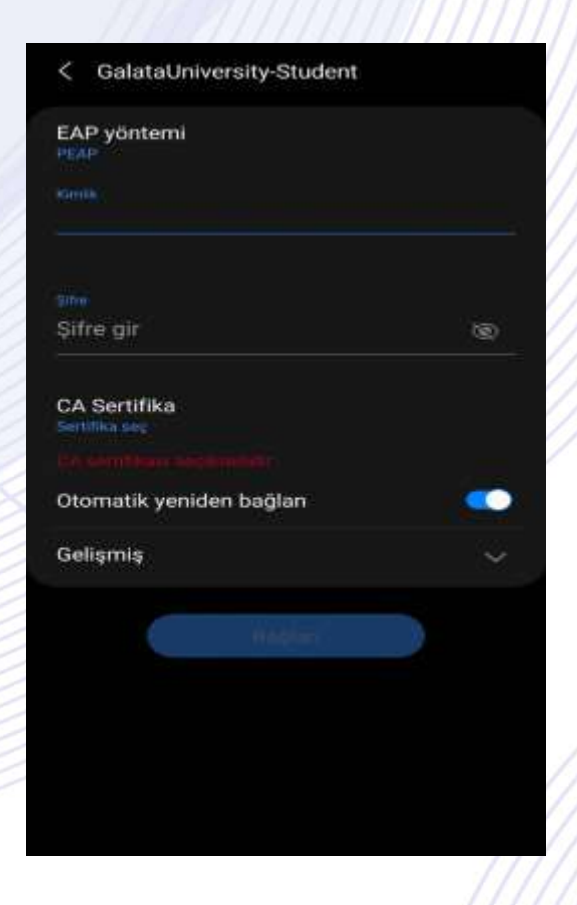

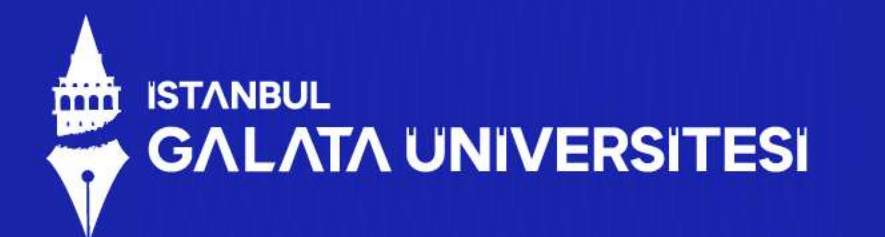

Sertifika seç kısmından doğrulamayı seçin ve bağlan dedikten sonra internet kullanabilirsiniz.

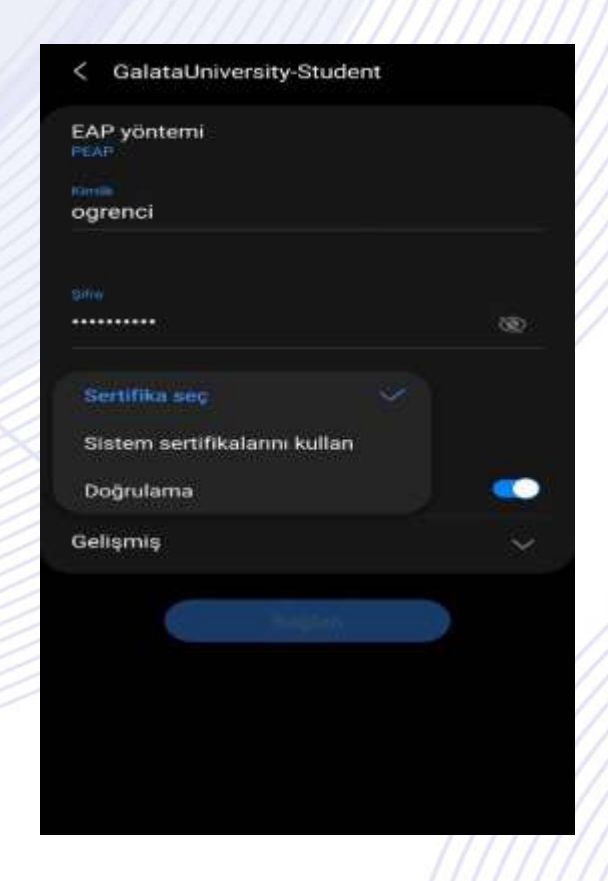

## ISTANBUL GALATA UNIVERSITESI

TEŞEKKÜRLER